## Инструкция по регистрации

- 1. Перейдите по ссылке из Информационного письма
- 2. На открывшейся странице нажмите САМОРЕГИСТРАЦИЯ

| WEBSOFT                                                                                       | Учебный портал WebSoft                                          |  |
|-----------------------------------------------------------------------------------------------|-----------------------------------------------------------------|--|
| Для начала работы с Г<br>нажмите кнопку ВХОД                                                  | орталом введите логин и пароль, которые Вы получили в письме, и |  |
| Если Вы не зарегистру среми в портале WebTutor, перейдите по ссылке далее.<br>Саморегистрация |                                                                 |  |
|                                                                                               | ВХОД Напомнить пароль                                           |  |

3. Далее поставьте галочку, что Вы принимаете условия пользовательского соглашения, после чего нажмите кнопку ПРОДОЛЖИТЬ

## Шаг 1: Пользовательское соглашение

Лицензионное соглашение.

Принимаю условия пользовательского соглашения Саморегистрация требует подтверждения администратора

## Шаг 1: Пользовательское соглашение

Лицензионное соглашение.

Принимаю условия пользовательского соглашения

Саморегистрация требует подтверждения администратора

4. На следующем этапе заполните все поля со звездочкой.

Продолжить

Логином может служить фамилия с инициалами слушателя, адрес электронной почты, любой уникальный набор символов. Пароль может содержать цифры, буквы не менее 6 знаков.

Адрес электронной почты должен быть полностью записанным и действующим. После заполнения всех полей нажмите ПРОДОЛЖИТЬ

| L             | Шаг 2: Личные данные                                    |                                           |            |  |  |  |
|---------------|---------------------------------------------------------|-------------------------------------------|------------|--|--|--|
|               | * Фамилия:                                              |                                           | I          |  |  |  |
|               | * Имя:                                                  |                                           | I          |  |  |  |
|               | Отчество:                                               |                                           |            |  |  |  |
|               | Пол:                                                    | О Мужской О Женский                       |            |  |  |  |
|               | Дата рождения:                                          | •                                         |            |  |  |  |
|               | * Логин:                                                |                                           | l i        |  |  |  |
|               | * Пароль:                                               |                                           | I          |  |  |  |
|               | * Пароль (еще раз):                                     |                                           | I          |  |  |  |
|               | * E-mail:                                               |                                           | l i        |  |  |  |
|               | * Телефон:                                              |                                           |            |  |  |  |
| Поля,<br>Само | отмеченные *, обязательны<br>регистрация требует подтве | для заполнения.<br>рждения администратора | Продолжить |  |  |  |

5. Заполните следующие поля: в строке «Подразделение» выбираем тип организации, в которой работаете, а в строке «Типовая должность» необходимо выбрать должность и нажмите ПРОДОЛЖИТЬ

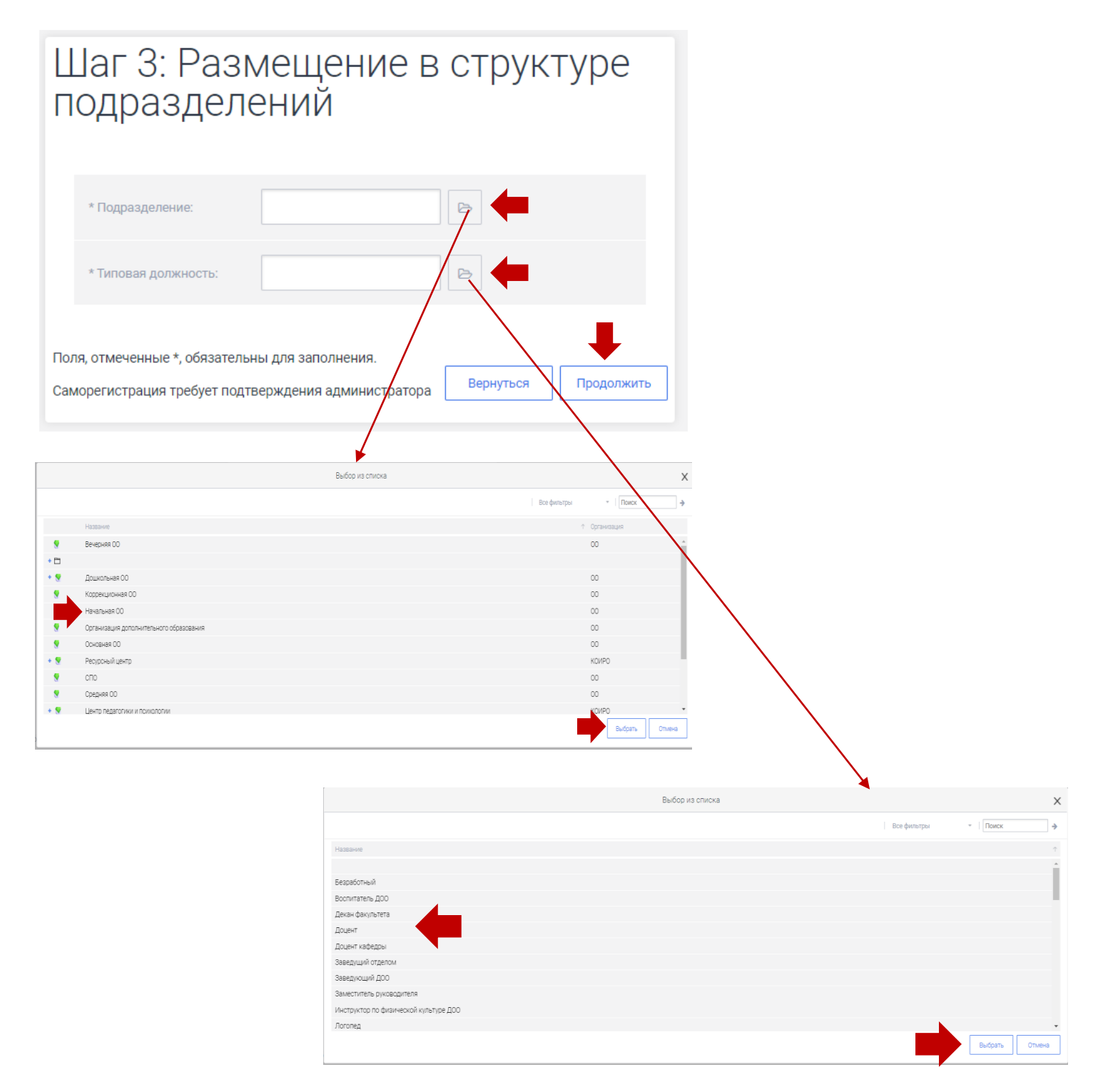

6. После этого заполните следующие поля и нажмите ЗАРЕГИСТРИРОВАТЬСЯ

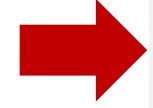

| Ц                 | Јаг 4: Доп                                                                                            | олнительные данные                                           |  |
|-------------------|----------------------------------------------------------------------------------------------------|--------------------------------------------------------------|--|
|                   | * Регион РФ:                                                                                          |                                                              |  |
|                   | * Муниципальный<br>район:                                                                             |                                                              |  |
|                   | * Наименование<br>образовательной<br>организации:                                                     |                                                              |  |
|                   | * Ваш возраст:                                                                                        | -                                                            |  |
|                   | * Номер СНИИЛС:                                                                                       |                                                              |  |
|                   | * Педагогический стаж:                                                                                | -                                                            |  |
|                   | * Обрезование:                                                                                        | -                                                            |  |
|                   | <ul> <li>Серия документа об<br/>образовании (высшее<br/>или среднее<br/>профессиональное):</li> </ul> |                                                              |  |
|                   | * Номер документа об<br>образовании (высшее<br>или среднее<br>профессиональное):                      |                                                              |  |
|                   | * Фамилия, указанная в<br>диплома об<br>образовании:                                                  |                                                              |  |
|                   | * Каалификационная<br>катагория:                                                                      | -                                                            |  |
|                   | * Год прохождения<br>предыдущих: КПК:                                                                 |                                                              |  |
|                   | * Место прахождения<br>предыдущих КПК:                                                                |                                                              |  |
|                   | * Есть ли у Вас группа<br>инвалидности:                                                               | -                                                            |  |
|                   |                                                                                                    | Поля, отмеченные *, обязательны для заполнения.              |  |
| Пол<br>Сам<br>адм | я, отмеченные *, обязатель<br>юрегистрация требует подт<br>инистратора                                | ны для заполнения.<br>гаерждения Вернуться Зерепистрироватьс |  |

7. После этого перед Вами откроется сообщение о том, что Вам необходимо дождаться подтверждения Вашей регистрации администратором. Подтверждение произойдет в день открытия теста!

Саморегистрация требует подтверждения администратора

Перейти к странице входа

8. Через некоторое время на указанный при регистрации адрес электронной почты Вам придет письмо - подтверждение о регистрации (логин и пароль) и письмо о назначении тестирования. Вам необходимо активировать ссылку (нажать на нее)

| I | Зам наз                               | начен тест                                                                                               |                                                                                                    |
|---|---------------------------------------|----------------------------------------------------------------------------------------------------|----------------------------------------------------------------------------------------------------|
| • | к коіго<br>Кому:                      | <b>44@yandex.ru</b> Сегодня, 9:48<br>вам                                                                 |                                                                                                    |
| 2 | /важаемый                             | (ая) Румянцева Татьяна Борисо                                                                            | вна.                                                                                                    |
| E | Зам назнач                            | ен тест "Технология_методика".                                                                           |                                                                                                    |
| E | Зы можете                             | пройти этот тест с портала, зайд                                                                         | ця по ссылке http://pk.eduportal44.ru:82/view_doc.html?mode=test_learning_proc&assessment_id=6780206416274931637 |
|   | <ul> <li>Отв</li> <li>эрта</li> </ul> | етить → Переслать<br>Вход<br>http://wt.eduportal44.<br>Подключение к сайту<br>Имя пользователя<br>Пароль | ru<br>и не защищено<br>впр<br>••••••                                                                             |
|   |                                       |                                                                                                    | Вход Отмена                                                                                                    |

| бразовательная деятельность                      |                                                                                                    |                                         |                                                               | Поиск |
|--------------------------------------------------|----------------------------------------------------------------------------------------------------|-----------------------------------------|---------------------------------------------------------------|-------|
| Незаконченны<br>Технолс<br>Начать Завершить тест | <sup>й тест</sup><br>ЭГИЯ_МСТОДИК(                                                                          | a                                       |                                                               |       |
| Изучение<br>История прохождений<br>Информация    | Статус<br>Назначен                                                                                          | Баллы                                   | Информация<br>Активность<br>—<br>Начат<br>—<br>Завершить<br>— |       |
|                                                  | Дата активации:<br>Дата последнего<br>посещения:<br>Проходной балл:<br>Текущие баллы:<br>Текущее состояние: | 14.01.2020 09:48<br>11<br>0<br>Назначен |                                                               |       |

11. Обратите внимание, что время на выполнение теста ограничено и составляет 2 часа!!!